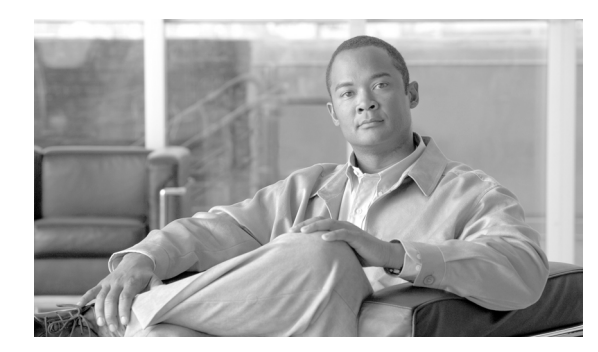

CHAPTER

# **CDR 検索の設定**

CAR には、管理者、マネージャ、および個々のユーザの3つのレベルのユーザに対応したレポート 機能があります。CAR 管理者だけが CDR 検索を使用できます。

この章は次の内容で構成されています。

- ユーザの内線による CDR の検索の設定 (P.8-2)
- ゲートウェイによる CDR の検索の設定 (P.8-4)
- コール終了原因による CDR の検索の設定 (P.8-6)
- コール終了の詳細の表示 (P.8-7)
- コールの優先レベルによる CDR の検索の設定 (P.8-8)
- 迷惑呼による CDR の検索の設定(P.8-10)
- 関連項目 (P.8-12)

#### 開始する前に

Cisco Unified Communications Manager のサービス パラメータ CDR Enabled Flag と Call Diagnostics Enabled を **True** (有効) に設定して、システムが CDR データと CMR データを生成できるようにし てください。システムのデフォルトでは、これらのサービス パラメータは無効になっています。こ のサービス パラメータの詳細については、P.2-3 の「CDR のサービス パラメータの設定」を参照し てください。

すべての CAR レポートが CDR データを使用します。レポートの生成材料となる CDR データは、 必ず最新のものにしてください。デフォルトでは、CDR データは常時ロードされます。ただし、 ロードする時刻、間隔、期間は必要に応じて設定できます。詳細については、P.3-8の「CAR シス テム スケジューラの設定」を参照してください。

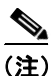

CAR のメイン ウィンドウにログインした後、Cisco Unified Communications Manager もアクティブ な場合は、次の警告が表示されることがあります。「Warning: In some servers in this cluster the CDR Enabled Flag is false and so CDR entries may not be generated for all the calls made in this cluster」 一部の クラスタには複数のノードがあり、そのノードの中には Cisco Unified Communications Manager サービスが動作しないものがあります。この警告では、Cisco Unified Communications Manager サービス のアクティベーション ステータスに関係なく、クラスタ内のすべてのノードが確認されます。す べての Cisco Unified Communications Manager サービス登録者の CDR Enabled Flag パラメータの設定 値を手動で確認した場合は、この警告を無視してください。

### ユーザの内線による CDR の検索の設定

CAR 管理者だけがユーザの内線による CDR の検索機能を使用します。

この項では、ユーザまたは内線を条件として CDR データの詳細を表示する方法について説明しま す。CDR データをユーザまたは電話番号(発信元、元の着信先、または最終着信先)で検索し、検 索条件を満たす最古の 100 レコードのコール詳細を分析することができます。100 を超えるレコー ドが戻された場合は、システムが結果を切り捨てます。指定した期間について特定の番号を使用し てコールを検索できます。これは、診断または情報収集のために、特定の番号で発着信したコール をトレースする場合に役立ちます。転送、モビリティ、サイレントモニタリングと録音、会議コー ルなど、関連するすべてのレコードが、1 つの論理グループとしてまとめて表示されます。

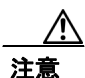

CAR は混雑していない時間帯にだけ使用してください。混雑した時間帯に使用すると、データ収 集機能とレポート生成機能によって、Cisco Unified Communications Manager システムのパフォーマ ンスが低下することがあります。

#### 手順

ステップ1 [CDR] > [Search] > [By User Extension] を選択します。

[CDR Search by User Extension] ウィンドウが表示されます。

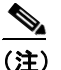

E)「!」や「X」などのワイルドカードパターンを入力して内線を検索できます。「!」は、各桁が0~9で構成されるn桁の数字を表し、「X」は0~9の範囲の1桁の数字を表します。

#### ステップ2 次のいずれかを実行します。

- 内線を条件として CDR を検索するには、内線番号を [Extension] フィールドに入力し、 [Add Extension] ボタンをクリックします。
- ユーザを条件として CDR を検索するには、[Search Extension(s) based on User(s)] リンクをク リックし、姓または名の最初の何文字かを [First Name] フィールドと [Last Name] フィール ドの一方または両方に入力して、[Search] ボタンをクリックします。結果が表示されたら、レ ポートに含める結果の隣にある [Select] リンクをクリックします。[Close] ボタンをクリック します。

内線が [Selected Extension(s)] ボックスに表示されます。

- (注) 項目をレポート条件ボックスから削除するには、[Remove Extension(s)] ボタンをクリック します。[Remove All Extensions] ボタンをクリックすると、レポート条件ボックスからす べての項目を削除できます。
- **ステップ3** 特定のユーザまたは内線の CDR データを表示する期間の日時範囲を選択します。現在の時刻は、世界標準時(UTC)と現地時間の両方で表示されます。また、次のルールが適用されます。
  - UTC 時間と現地時間は、mmddyyyy hhmmss という数字列で構成されます(たとえば、January 15, 2007 12:00:00)。

- FromDate と ToDate のデフォルト値は、UTC 時間で表示されます。
- ToDate のデフォルト値には、サーバの現在の時刻が UTC 時間で指定されます。
- FromDate のデフォルト値には、ToDate の値から1時間を引いた値が指定されます。たとえば、 ToDate = January 15, 2007 12:00:00 の場合は、FromDate のデフォルト値 = January 15, 2007 11:00:00 となります(いずれもUTC 時間)。
- **ステップ4** CDR 検索レポートをグループ化して実行するか、またはグループ化せずに実行するかを選択しま す。グループ化を選択する場合は、[With Grouping] チェックボックスをオンにします。デフォル ト値には、[Without Grouping] (グループ化しない)が指定されます。

## 

- (注) [With Grouping] を選択すると、検索の日時範囲に一致する CDR レコードが戻され、それ らが関連付けられたレコードと一緒にグループ化されます。[Without Grouping] を選択し た場合は、日時範囲に一致するすべての CDR レコードが戻されますが、各コールに関連付 けられたレコードはグループ化されません。
- **ステップ5** [OK] ボタンをクリックします。

[CDR-CMR Search Results] ウィンドウが表示されます。ステップ3で設定した日付範囲の最古の 100 レコードのみが表示されます。

- **ステップ6** CMR データを表示するには、[Others] ボタンをクリックします。CDR および CMR の両方のデー タフィールドを表示するには、[View] ボタンをクリックします。
- **ステップ7** レポートを電子メール受信者にメールで送信するには、P.5-16の「レポートのメール送信」の手順 に従います。

#### 追加情報

### ゲートウェイによる CDR の検索の設定

CAR 管理者だけがゲートウェイによる CDR の検索機能を使用します。

この項では、特定のゲートウェイタイプを条件として、または選択したルートパターンを使用するゲートウェイを条件として CDR データを検索する方法について説明します。

Ŵ 注意

CAR は混雑していない時間帯にだけ使用してください。混雑した時間帯に使用すると、データ収 集機能とレポート生成機能によって、Cisco Unified Communications Manager システムのパフォーマ ンスが低下することがあります。

#### 手順

ステップ1 [CDR] > [Search] > [By Gateway] を選択します。

[CDR Search by Gateway] ウィンドウが表示されます。

- ステップ2 次のいずれかを実行します。
  - システム内に設定されているすべてのゲートウェイを表示するには、ウィンドウの左側のカラムで [Gateway Types] をクリックします。
  - ツリー構造を展開し、選択可能なゲートウェイのタイプを表示するには、[Gateway Types]の 隣にあるアイコンをクリックします。
  - ゲートウェイタイプではなく、特定のルートパターン/ハントパイロットを使用するゲートウェイを選択するには、ウィンドウの左側のカラムで [Route Patterns/Hunt Pilots] をクリックします。設定済みのルートパターン/ハントパイロットに関連付けられているゲートウェイが表示されます。
  - ツリー構造を展開し、選択可能なルートパターン/ハントパイロットを表示するには、[Route Patterns/Hunt Pilots]の隣にあるアイコンをクリックします。

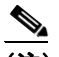

(注) ウィンドウの左側のカラムで [Route Patterns/Hunt Pilots] ボックスにルート パターン/ハントパイロットの名前の一部を入力して、特定のルート パターン/ハント リストを検索することもできます。CAR が、検索文字列に一致するルート パターン/ハント リストを検索します。

ステップ3 リストからゲートウェイ タイプを選択します。

ゲートウェイ名が [List of Gateways] ボックスに表示されます。

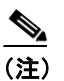

[List of Gateways] ボックスには、選択したゲートウェイ タイプに設定されたゲートウェイ を最大 200 まで表示できます。

**ステップ4** [List of Gateways] ボックスで、レポートに含めるゲートウェイを選択します。

- (注) 1度に最大 15 のゲートウェイに関するレポートを生成できます。15 個を超えるゲートウェ イを選択すると、「Select 15 or fewer gateways to generate new report」というメッセージが表示されます。
- ステップ5 選択されたゲートウェイを [Selected Gateways] リスト ボックスに移動するには、下矢印をクリックします。

選択したゲートウェイが、[Selected Gateways] ボックスに表示されます。

- **ステップ6** CDR データを検索する期間の日時範囲を選択します。現在の時刻は、世界標準時(UTC)と現地時間の両方で表示されます。また、次のルールが適用されます。
  - UTC 時間と現地時間は、mmddyyyy hhmmss という数字列で構成されます(たとえば、January 15, 2007 12:00:00)。
  - FromDate と ToDate のデフォルト値は、UTC 時間で表示されます。
  - ToDate のデフォルト値には、サーバの現在の時刻が UTC 時間で指定されます。
  - FromDate のデフォルト値には、ToDate の値から1時間を引いた値が指定されます。たとえば、 ToDate = January 15, 2007 12:00:00 の場合は、FromDate のデフォルト値 = January 15, 2007 11:00:00 となります(いずれもUTC 時間)。
- **ステップ7** CDR 検索レポートをグループ化して実行するか、またはグループ化せずに実行するかを選択しま す。グループ化を選択する場合は、[With Grouping] チェックボックスをオンにします。デフォル トでは、[Without Grouping] (グループ化しない)が指定されます。

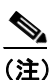

With Grouping]を選択すると、検索の日時範囲に一致する CDR レコードが戻され、それらが関連付けられたレコードと一緒にグループ化されます。[Without Grouping]を選択した場合は、日時範囲に一致するすべての CDR レコードが戻されますが、各コールに関連付けられたレコードはグループ化されません。

**ステップ8** [OK] ボタンをクリックします。

CDR-CMR Results ウィンドウが表示されます。ステップ6 で設定した日時範囲の最古の100 レコードのみが表示されます。100 を超えるレコードが戻された場合は、システムが結果を切り捨てます。

- ステップ9 CMR データを表示するには、[Others] ボタンをクリックします。CDR および CMR の両方のデー タフィールドを表示するには、[View] ボタンをクリックします。
- **ステップ10** レポートを電子メール受信者にメールで送信するには、P.5-16の「レポートのメール送信」の手順 に従います。

#### 追加情報

### コール終了原因による CDR の検索の設定

CAR 管理者だけがコール終了原因による CDR の検索機能を使用します。

この項では、コールの終了原因に関する情報を検索する方法について説明します。

#### 手順

ステップ1 [CDR] > [Search] > [By Cause for Call Termination] を選択します。

[Cause for Call Termination] ウィンドウが表示されます。

**ステップ2** コールの終了原因を検索するには、コールの終了原因のリストで、原因を強調表示します。

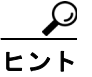

▶ キーボードの Ctrl キーを押しながら原因をクリックしていくと、複数の原因を選択できます。Shift キーを押しながらすべての原因をクリックしていって、リスト内のすべての原因を選択することもできます。

**ステップ3** 必要な原因が強調表示された状態で、[Selected Call Termination Causes] ボックスの上にある下矢印 をクリックします。

選択した原因が [Selected Call Termination Causes] リスト ボックスに表示されます。

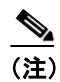

コール終了原因の詳細なリストを表示するには、P.10-107の「コール終了原因コード」を 参照してください。

- ステップ4 CDR データを検索する期間の日時範囲を選択します。時刻の範囲を設定する場合は、UTC を使用 します。
- **ステップ5** CDR 検索レポートをグループ化して実行するか、またはグループ化せずに実行するかを選択しま す。グループ化を選択する場合は、[With Grouping] チェックボックスをオンにします。デフォル トでは、[Without Grouping] (グループ化しない)が指定されます。

(注) [With Grouping] を選択すると、検索の日時範囲に一致する CDR レコードが戻され、それ らが関連付けられたレコードと一緒にグループ化されます。[Without Grouping] を選択し た場合は、日時範囲に一致するすべての CDR レコードが戻されますが、各コールに関連付 けられたレコードはグループ化されません。

### **ステップ6** [OK] をクリックします。

[Call Termination Details] ウィンドウに、レポートが生成されたときのレポート条件とともに、所定の期間に発信されたコールの合計数、および選択した原因コードごとのコール レッグの数とコール レッグの割合(%)が表示されます。ステップ4 で設定した日時範囲の最古の100 レコードのみが表示されます。100 を超えるレコードが戻された場合は、システムが結果を切り捨てます。

ステップ7 CDR を表示するには、P.8-7の「コール終了の詳細の表示」を参照してください。

#### 追加情報

P.8-12の「関連項目」を参照してください。

### コール終了の詳細の表示

この項では、コール終了の詳細を表示する方法について説明します。

#### 開始する前に

**P.8-6**の「コール終了原因による CDR の検索の設定」の手順に従って、[Call Termination Details] ウィンドウを表示します。

#### 手順

- ステップ1 [Select CDRs] フィールドで、表示する個々の CDR の横にあるチェックボックスをオンにします。 リストに含まれているすべての CDR を表示する場合は、[Select CDRs] チェックボックスをオンに します。
- ステップ2 表示する CDR の選択が終了したら、[View CDRs] をクリックします。

[CDR-CMR Search Results] ウィンドウが表示されます。

メディア情報と CDR-CMR ダンプ レコードを表示するには、[Others] リンクと [View] リンクを クリックします。CDR 検索結果レポートの見方については、P.11-47 の「CDR の検索の結果につい て」を参照してください。

- **ステップ3** ウィンドウに表示された情報を印刷するには、ブラウザの [編集] ボタンをクリックします。[す べて選択] ボタンを右クリックして、印刷するレポートのセクションを強調表示します。[印刷] ボ タンをクリックします。
- **ステップ4** レポートを電子メールで送信するには、[Send Report] をクリックして、P.5-16の「レポートのメー ル送信」で説明している手順に従います。

#### 追加情報

### コールの優先レベルによる CDR の検索の設定

CAR 管理者だけがコールの優先レベルによる CDR の検索機能を使用します。

この項では、コールの優先順位を条件としてコールを検索する方法について説明します。

#### 手順

ステップ1 [CDR] > [Search] > [By Call Precedence Level] を選択します。

[CDR Search by Precedence Levels] ウィンドウが表示されます。

**ステップ2** [Select Precedence Levels] で、表 8-1 の説明に従って、検索するコール優先レベルのチェックボックスをオンにします。

表 8-1 コールの優先レベル

| 音声品質           | 説明                         |
|----------------|----------------------------|
| Flash Override | MLPP コールにおける最高の優先順位設定。     |
| Flash          | MLPP コールにおける上から2番目の優先順位設定。 |
| Immediate      | MLPP コールにおける上から3番目の優先順位設定。 |
| Priority       | MLPP コールにおける上から4番目の優先順位設定。 |
| Routine        | MLPP コールにおける最低の優先順位設定。     |

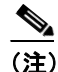

すべての優先レベルのチェックボックスをオンにするには、[Select All] をクリックします。 すべてのチェックボックスをオフにするには、[Clear All] をクリックします。

- ステップ3 [From Date] フィールドで、CDR 検索範囲の開始点となる日時を選択します。現在の時刻は、世界標準時(UTC)と現地時間の両方で表示されます。また、次のルールが適用されます。
  - UTC 時間と現地時間は、mmddyyyy hhmmss という数字列で構成されます(たとえば、January 15, 2007 12:00:00)。
  - FromDate と ToDate のデフォルト値は、UTC 時間で表示されます。
  - ToDate のデフォルト値には、サーバの現在の時刻が UTC 時間で指定されます。
  - FromDate のデフォルト値には、ToDate の値から1時間を引いた値が指定されます。たとえば、 ToDate = January 15, 2007 12:00:00 の場合は、FromDate のデフォルト値 = January 15, 2007 11:00:00 となります(いずれも UTC 時間)。
- ステップ4 [To Date] フィールドで、CDR 検索範囲の終了点となる日時を選択します。
- **ステップ5** CDR 検索レポートをグループ化して実行するか、またはグループ化せずに実行するかを選択しま す。グループ化を選択する場合は、[With Grouping] の横のチェックボックスをオンにします。デ フォルト値には、[Without Grouping] (グループ化しない)が指定されます。

<u>》</u> (注)

[With Grouping]を選択すると、検索の日時範囲に一致する CDR レコードが戻され、それ らが関連付けられたレコードと一緒にグループ化されます。[Without Grouping]を選択し た場合は、日時範囲に一致するすべての CDR レコードが戻されますが、各コールに関連付 けられたレコードはグループ化されません。

**ステップ6** [OK] をクリックします。

[Call Precedence Details] ウィンドウが表示され、コールの優先レベルと値、コール レッグの数、お よびコール レッグの割合(%) が示されます。

- ステップ7 [Select CDRs] カラムで、確認する CDR のチェックボックスをオンにします。
- ステップ8 [View CDRs] をクリックします。

[CDR-CMR Search by Precedence Levels - CDR-CMR Search Results] ウィンドウが表示されます。ステップ3とステップ4で設定した日時範囲の最古の100レコードのみが表示されます。100を超えるレコードが戻された場合は、システムが結果を切り捨てます。

- ステップ9 CMR データを表示するには、[Others] ボタンをクリックします。CDR および CMR の両方のデー タフィールドを表示するには、[View] ボタンをクリックします。
- **ステップ10** レポートを電子メール受信者にメールで送信するには、[Send Report] をクリックし、P.5-16の「レ ポートのメール送信」の手順に従います。

#### 追加情報

### 迷惑呼による CDR の検索の設定

CAR 管理者だけが迷惑呼による CDR の検索機能を使用します。

この項では、迷惑呼を検索する方法について説明します。

#### 手順

ステップ1 [CDR] > [Search] > [Malicious Calls] を選択します。

[CDR Search for Malicious calls] ウィンドウが表示されます。

- ステップ2 次のいずれかを実行します。
  - [Select Extension(s)] ボックスで、[Extension] フィールドに内線を入力し、[Add Extension] を クリックします。

ユーザの内線が [Selected Extension(s)] ボックスに表示されます。

ユーザの内線を検索するには、[Search Extension(s) based on User(s)] リンクをクリックし、姓または名の最初の何文字かを [First Name] フィールドと [Last Name] のフィールドの一方または両方に入力して、[Search] ボタンをクリックします。結果が表示されたら、レポートに含める結果の隣にある [Select] リンクをクリックします。ユーザに関連付けられている内線番号が、[Selected Extension(s)] ボックスに表示されます。[Close] ボタンをクリックします。

(注)

内線を削除するには、削除する内線を選択し、[Remove Extension(s)] をクリックします。 すべての内線を削除するには、[Remove All Extensions] をクリックします。

- **ステップ3** CDR データを検索する期間の日時範囲を選択します。現在の時刻は、世界標準時(UTC)と現地時間の両方で表示されます。また、次のルールが適用されます。
  - UTC 時間と現地時間は、mmddyyyy hhmmss という数字列で構成されます(たとえば、January 15, 2007 12:00:00)。
  - FromDate と ToDate のデフォルト値は、UTC 時間で表示されます。
  - ToDate のデフォルト値には、サーバの現在の時刻が UTC 時間で指定されます。
  - FromDate のデフォルト値には、ToDate の値から1時間を引いた値が指定されます。たとえば、 ToDate = January 15, 2007 12:00:00 の場合は、FromDate のデフォルト値 = January 15, 2007 11:00:00 となります(いずれもUTC時間)。
- **ステップ4** CDR 検索レポートをグループ化して実行するか、またはグループ化せずに実行するかを選択しま す。グループ化を選択する場合は、[With Grouping] チェックボックスをオンにします。デフォル ト値には、[Without Grouping] (グループ化しない)が指定されます。

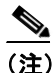

With Grouping]を選択すると、検索の日時範囲に一致する CDR レコードが戻され、それらが関連付けられたレコードと一緒にグループ化されます。[Without Grouping]を選択した場合は、日時範囲に一致するすべての CDR レコードが戻されますが、各コールに関連付けられたレコードはグループ化されません。

**ステップ5** [OK] をクリックします。

[CDR-CMR Search Results] ウィンドウが表示されます。ステップ3で設定した日時範囲の最古の 100 レコードのみが表示されます。100 を超えるレコードが戻された場合は、システムが結果を切 り捨てます。

- **ステップ6** CMR データを表示するには、[Others] ボタンをクリックします。CDR および CMR の両方のデー タフィールドを表示するには、[View] ボタンをクリックします。
- **ステップ7** レポートを電子メール受信者にメールで送信するには、P.5-16の「レポートのメール送信」の手順 に従います。

#### 追加情報

### 関連項目

- CDR の検索の結果について(P.11-47)
- メディア情報 (P.11-48)
- CDR および CMR のダンプ テーブル (P.11-48)
- レポートのメール送信 (P.5-16)
- ユーザの内線による CDR の検索の設定(P.8-2)
- ゲートウェイによる CDR の検索の設定 (P.8-4)
- コール終了原因による CDR の検索の設定 (P.8-6)
- コール終了の詳細の表示 (P.8-7)
- コールの優先レベルによる CDR の検索の設定(P.8-8)
- 迷惑呼による CDR の検索の設定(P.8-10)
- コール終了原因コード(P.10-107)